# Introducing NVivo

**PROF TONY HINES** 

# Outline of the day

- ▶ 0930 1100 Introduction to QDA
- 1115 1230 Working with Nvivo Software (CAQDAS)
- ► LUNCH
- 1300 1400 Practical Workout using menus
- ▶ 1400-1430 Q& A Resources / Follow Up Activities

# Starting out

- Before you even think about using Nvivo you need to understand how to code data
- In this introduction we assume this knowledge if you do not yet have this return to the unit 'How to Code Qualitative Data'
- Log in to the software
- Know how the screens may be organised
- Understand each menu and what you can do
- Let's begin

### File menu

- Know how to import your files
- Know how to work with your data
- Nodes are codes in Nvivo
- You can code text to more than one code
- You can recode at any time
- You can create a hierarchy of codes
- Do not lose sight of the purpose of coding data always keep in mind what you are doing and why you are doing it
- Codes help you analyse and interpret text linking the words to your research study

# Let's do some coding

#### Open the text file

- Highlight text you want to code using your mouse like you highlight text in Word
- Right click mouse select code to new node
- Choose the node name this can be a single word or a phrase
- You could choose something such as a concept or meaningful phrase from your literature review
- OR you could select a word or phrase taken from the data itself this is called INVIVO coding

#### Organize your research material

- ► BY THEME
- ► PEOPLE
- ► OR PLACES
- ► WE CALL THIS CODING
- ► WE ASSIGN CODES BY THEMES, PEOPLE OR PLACES
- ► IN NVIVO THESE CODES ARE CALLED NODES
- NODES ARE ESSENTIALLY CONTAINERS/FILES FOR MATERIALS THAT WE THINK ARE SIMILAR

# YOU WILL LEARN HOW TO:

#### ► CODE

- ORGANIZE NODES
- EXPLORE NODE CONTENT
- ► VISUALIZE MATERIAL

### WORKING WITH SOURCE MATERIAL

- IN THE FILE MENU MOST PROJECTS HAVE THREE FILES: INTERNALS, EXTERNALS AND MEMOS
- INTERNALS ARE WHERE YOU IMPORT WORD DOCUMENTS, PDFs, AUDIO FILES, VIDEO MATERIAL, PHOTOGRAPHS, DATA SETS/ SURVEY RESPONSES. IN FACT ANYTHING IN DIGITAL FORM ACCEPTED BY THE PROGRAMME
- ONCE YOU HAVE ALL THE MATERIAL YOU WANT TO WORK WITH YOU NEED TO SET UP FILES INSIDE THE PROGRAMME TO ORGANIZE MATERIALS FOR ANALYSIS

### THEMES

#### ► YOU MAY ORGANIZE MATERIALS BY THEME

- THEMES MAY BE DRAWN FROM THE PROJECT ITSELF (IN VIVO CODING USING CONCEPTS FROM PARTICIPANTS)
- THEMESE MAY BE DRAWN OUT FROM A LITERATURE REVIEW (E.G. A PRIORI OR INVITRO CODES)
- QUERIES AND VISUALISATION FEATURES IN NVIVO MAY BE USED TO EXPLORE IDEAS, CONCEPTS OR THEORIES ABOUT MATERIALS (i.e. MATERIALS = SOURCES)

#### THEMES

- ► ON THE GO EMERGE OUT OF THE DATA
- ► OR YOU MAY HAVE THEMES FROM YOUR LITERATURE
- ► YOU SHOULD KNOW THAT CODING CAN BE DONE EITHER WAY
- YOU WILL FIND YOUR OWN WAY TO WORK WITH DATA COMFORTABLY – YOU SHOULD NEVER FEEL CONSTRAINED BY THE PROGRAMME – IT IS SIMPLY A TOOL
- ► YOU CAN RE-ORGANIZE OR RENAME CODES AT ANY TIME

# NODES ARE CONTAINERS

- ► THEY ARE CODES
- OPEN A NODE
- ► GIVE IT A NAME
- PROVIDE A DESCRIPTION AND IF YOU WISH ASSIGN A COLOUR TO IT
- YOU CAN PERFORM THIS TASK FROM THE CREATE MENU CLICK ON NODE, GIVE IT A NAME, DESCRIPTION AND ASSIGN A COLOUR
- ALTERNATIVELY WORKING WITH TEXT YOU CAN CODE ON THE GO HIGHLIGHT TEXT YOU WANT TO CODE, RIGHT CLICK MOUSE, SELECT NEW NODE AND PROCEED IN SIMILAR FASHION
- ► YOU WILL NEED TO CREATE CODES FOR EACH THEME

# ANALYZE TAB

- HERE YOU WILL FIND OPTIONS FOR CODING AND UNCODING SOURCES
- YOU CAN ALSO CODE TEXT BY HIGHLIGHTING THE TEXT TO CODE AND THEN DRAGGING AND DROPPING IT TO THE CODE
- YOU CAN USE THE QUICK CODING BAR BUT I FIND IT EASIER TO CODE USING THE MOUSE AND RIGHT CLICKING SO I HARDLY EVER USE THIS I FIND IT SLOWER
- IT IS ALSO POSSIBLE TO AUTO CODE THIS FUNCTION IS USEFUL WHEN YOU HAVE WORD RESPONSES IN SURVEY DATA e.g. AGE BANDS, NATIONALITY OR SOME OTHER OPEN RESPONSE THAT YOU WANT TO CLASSIFY – I DO NOT USE THIS FUNCTION MUCH IF AT ALL (SPSS DOES IT MUCH BETTER)

# CODING STRIPES

- SELECT CODING STRIPES FROM THE VIEW MENU
- THESE ARE COLOURED BARS THAT SHOW DIFFERENT THEMES YOU HAVE CODED
- EFFECTIVELY THESE ARE SIMILAR TO HIGHLIGHTER PENS FOR EACH PIECE OF TEXT YOU CODE
- ► YOU CAN RIGHT CLICK ON A CODING STRIPE TO UNCODE CONTENT
- ► OR OPEN THE NODE
- OR HIGHLIGHT CODING IN THE TEXT
- IF YOU ARE WORKING IN A TEAM YOU CAN ALSO USE THE CODING STRIPES TO SEE WHAT EACH MEMBER HAS CODED TEXT TO
- HOVER OVER CODING DENSITY TO SEE WHICH SECTIONS HAVE MOST CODING
- ► THE DARKER THE BAR IS THE MORE CODING THERE IS

### QUICK RECAP

- SO FAR WE HAVE LEARNED HOW TO IMPORT MATERIALS (sources)
- ► HOW TO ORGANIZE MATERIALS
- ► HOW TO CODE USING DRAG AND DROP
- ► HOW TO CODE USING THE ANALYZE TAB
- HOW TO CODE USING THE MOUSE WORKING WITH MATERIALS ON THE GO
- ► YOU CAN USE QUERIES TO CODE TOO

## QUERY MENU

#### LET'S TAKE A LOOK AT WHAT YOU CAN DO

- CLICK ON QUERY AND CHOICES APPEAR
- TEXT SEARCH ALLOWS YOU TO SEARCH FOR EXACT WORD OR PHRASE MATCHES ACROSS ALL SOURCES OR YOU CAN EXPLORE SIMILAR RATHER THAN EXACT MATCHES TO SEE HOW OFTEN A WORD OR PHRASE HAS APPEARED
- WORD FREQUENCY QUERY ALLOWS YOU TO SEE HOW OFTEN A WORD APPEARS IN PARTICULAR OR ALL SOURCE MATERIALS e.g. east APPEARS 331 TIMES IN THE SAMPLE PROJECT.

# EXPLORE MENU

- ► THIS IS WHERE YOU CAN CREATE VISUALS
- ► MODELS
- ► CHARTS
- DENDOGRAMS
- ► GRAPHS